## Tutoriel BLB du CNED « Participer à une réunion » Entretiens de La Prépa des INP Caraïbes.

Pour votre entretien en visioconférence avec le site de Pointe à Pitre, vous avez reçu une convocation et un lien vers la réunion par mail.

 Bien avant l'entretien, si vous n'avez jamais utiliser le CNED, vous pouvez déjà télécharger le lien de l'entretien pour créer un compte : <u>https://lycee.cned.fr/cv/206117/141</u>

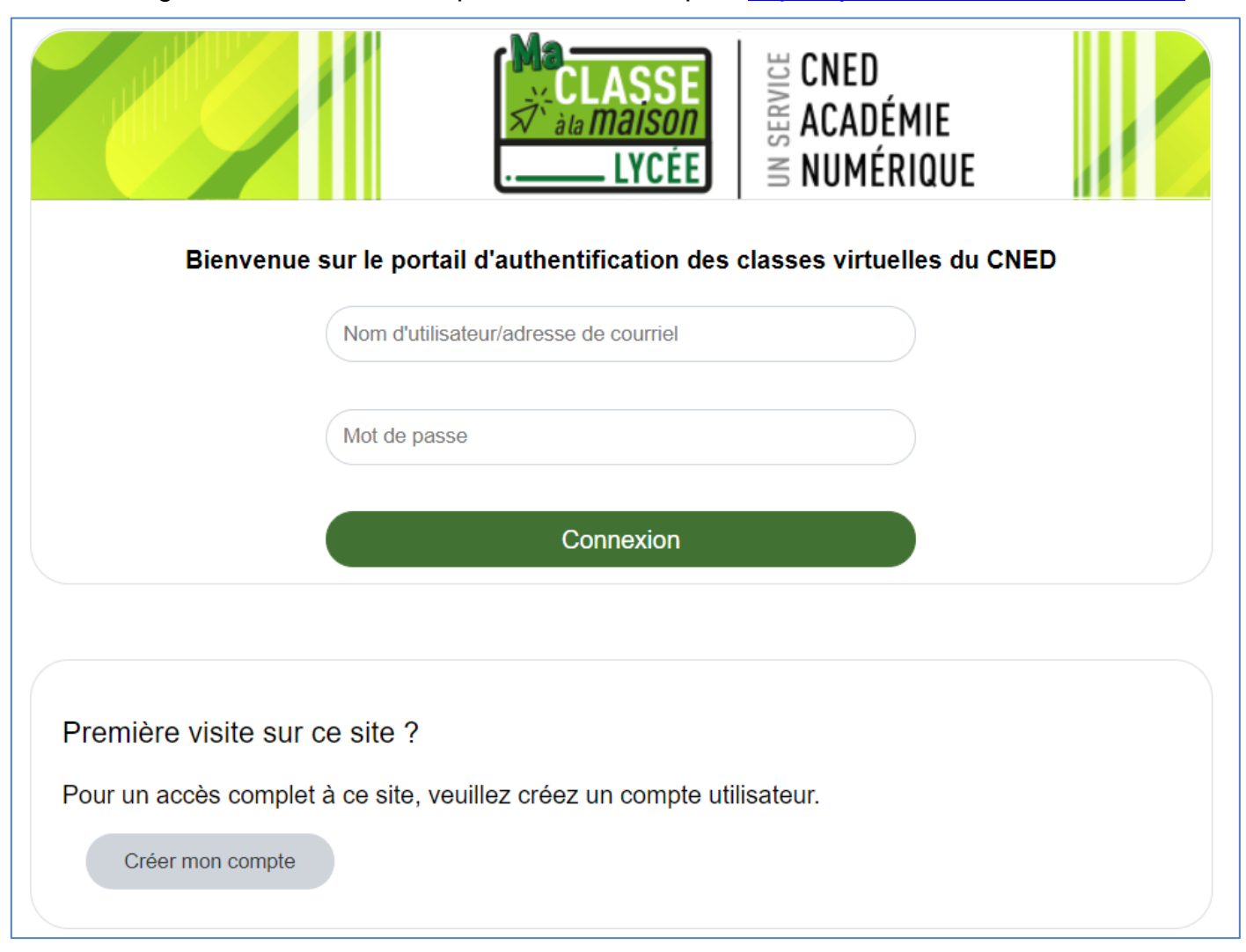

## Cliquez sur « créer un compte », vous tomberez sur la fenêtre suivante :

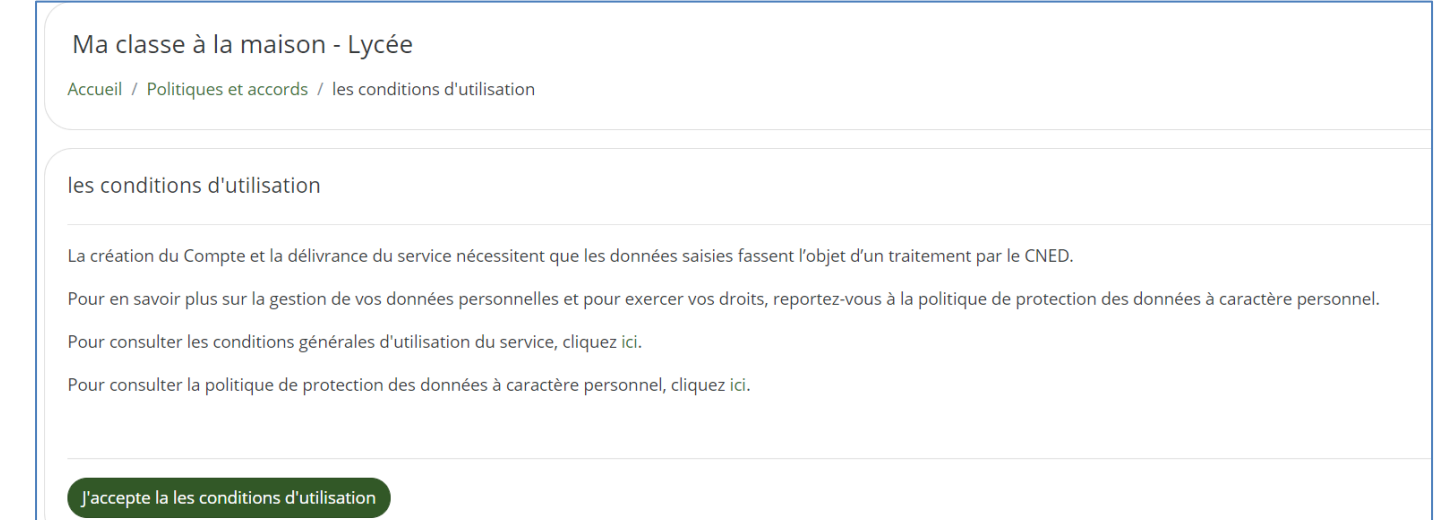

## Cliquez sur « j'accepte les conditions d'utilisation», vous tomberez sur la fenêtre suivante :

| <ul> <li>Créer un com</li> </ul>                     | pte                                                                                                    |  |
|------------------------------------------------------|----------------------------------------------------------------------------------------------------|--|
| Nom <b>()</b><br>d'utilisateur                       |                                                                                                    |  |
|                                                      | Le mot de passe doit comporter au moins 8 caractère(s), au moins 1<br>chiffre(s), au moins 1 minuscule(s), au moins 1 majuscule(s), au moins<br>1 caractère(s) non-alphanumérique(s) tels que *, - ou # |  |
| Mot de passe 🏾 🌖                                     |                                                                                                    |  |
| Prénom 🌒                                             |                                                                                                    |  |
| Nom 🏮                                                |                                                                                                    |  |
|                                                      | Dans le cas de la France, sélectionnez votre académie                                                                                                    |  |
| Académie (pour <b>()</b><br>la France<br>uniquement) | Autre 🗢                                                                                                    |  |
|                                                      | Dans le cas de la France, sélectionnez votre académie                                                                                                    |  |
| Département 🌖                                        | Choisir 🗢                                                                                                    |  |
| Profil utilisateur 🌖                                 | Élève 🗢                                                                                                    |  |

Remplir le formulaire suivant, pour l'AEFE ou les candidats de l'étranger, laissez « autre » dans l'onglet « Académie (pour la France uniquement) », puis choisir AEFE dans l'onglet « département ».

Cliquer sur « créer mon compte », lorsque tous les items sont remplis correctement, un mail vous sera envoyé.

Dans votre boite mail, cliquer sur le lien de confirmation.

| 2. | Au moment de l'entretien, connectez-vous grâce à ce lien :<br>https://lycee.cned.fr/cv/206117/141 |  |  |  |
|----|---------------------------------------------------------------------------------------------------|--|--|--|
|    | CLASSE<br>→ LYCEE CNED CNED CNED CNED CNED CNED CNED C                                            |  |  |  |
|    | Bienvenue sur le portail d'authentification des classes virtuelles du CNED                        |  |  |  |
|    | Nom d'utilisateur/adresse de courriel                                                             |  |  |  |
|    | Mot de passe                                                                                      |  |  |  |
|    | Connexion                                                                                         |  |  |  |
|    |                                                                                                   |  |  |  |
|    | Première visite sur ce site ?                                                                     |  |  |  |
|    | Pour un accès complet à ce site, veuillez créez un compte utilisateur.                            |  |  |  |
|    | Créer mon compte                                                                                  |  |  |  |

Connectez-vous grâce à vos identifiants, vous serez dirigé.e vers une salle d'attente.

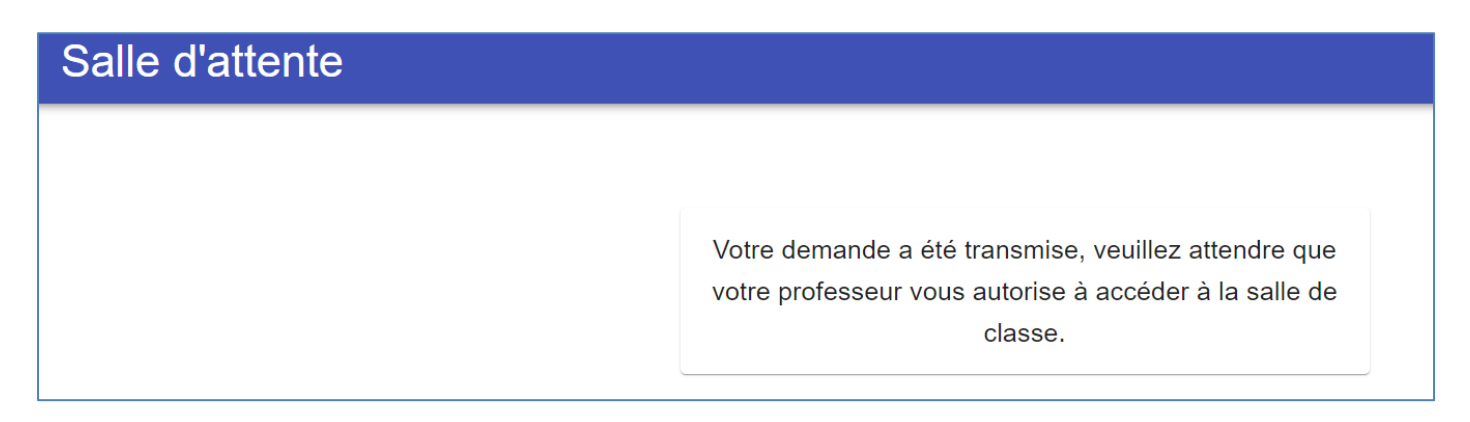

Patientez jusqu'à ce que le modérateur vous accepte dans la salle d'accueil, puis accédez à la salle d'accueil en cliquant sur « ACCES »

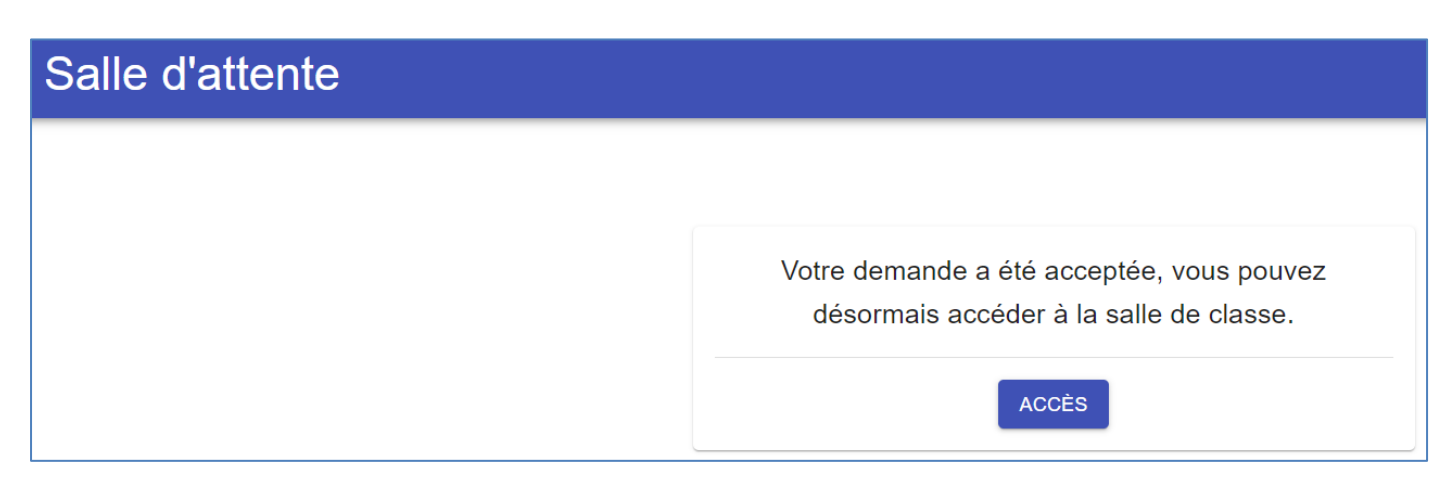

Dans la salle d'accueil, vous serez en contact avec un modérateur qui pourra échanger avec vous quelques minutes avant de rentrer dans la salle du Jury.

Une fois l'entretien terminé, vous rejoindrez à nouveau la salle d'accueil et pourrez vous déconnecter.

En cas de problème : Vous pouvez contacter Par mail : <u>jerome.olive@ac-guadeloupe.fr</u> Par WhatsApp ou Signal : +590 690 383 200